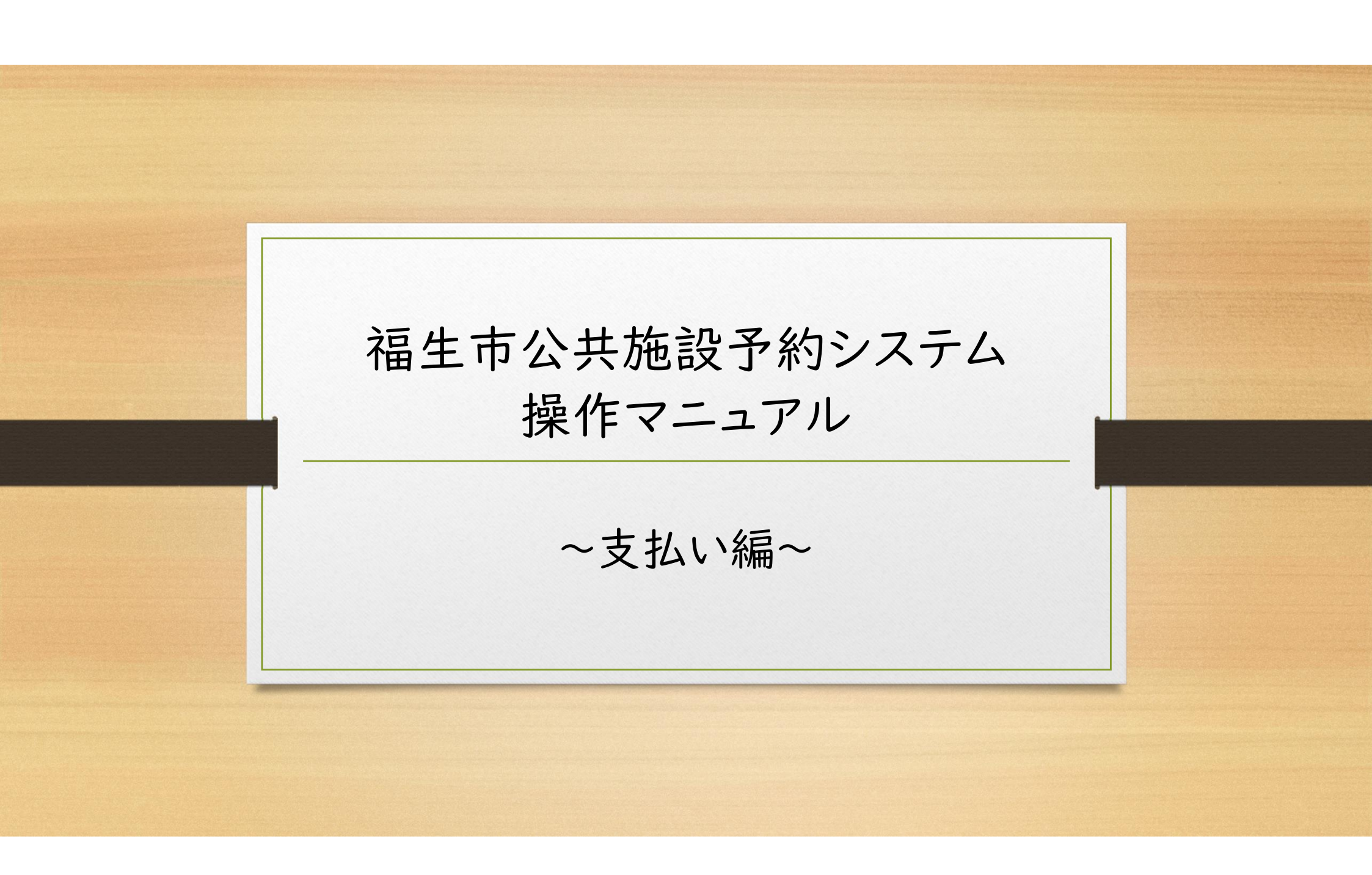

## ◆料金の支払いにあたって

<支払方法>

() PayPay

②クレジットカード決済(VISA/Master/JCB/Amex/Diners)

③現金(窓口でお支払い)

※現金でのお支払いは、申込時に表示される各施設の担当窓口でお願いいたします。 ※体育施設のみ ~支払い編~

<領収書>

予約申込一覧の「支払内容」ボタンをクリックしていただくと、「領収書」ボタンを選択できるので、領収書が必要な方はそちらから発行をお願いいたします。

<PayPayによる支払手順> 福生市公共施設予約システム 汪 予約申込一覧 ₩ 抽選施設一覧 ■ 申込トレイ (?) よくあるご質問 曲 空き状況の確認 **A** クリック ■ マイページ::【福生ABCスポーツクラブ】 抽選申込一覧 パスワード変更 メールアドレス変更 > > > | システムヘログインし、ログイン後の画面(マイページ)で「予約申込一覧」をクリックします。

~支払い編~

## 予約申込一覧::【福生ABCスポーツクラブ】

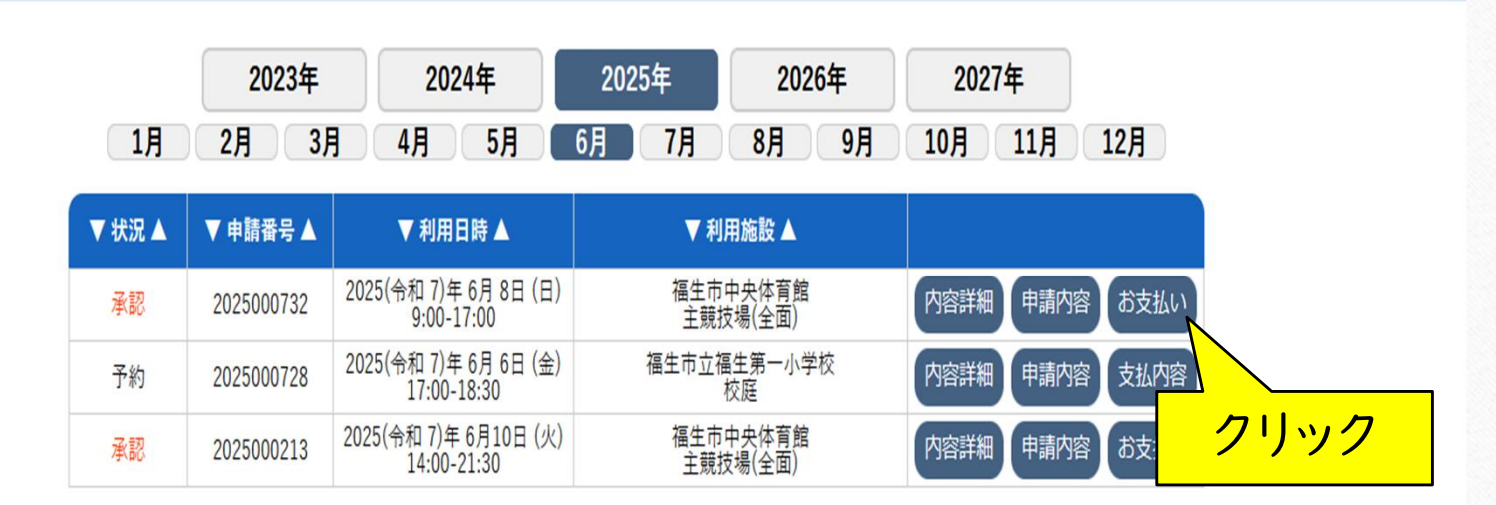

~支払い編~

2 支払を行いたい予約の「お支払い」ボタンをクリックします。

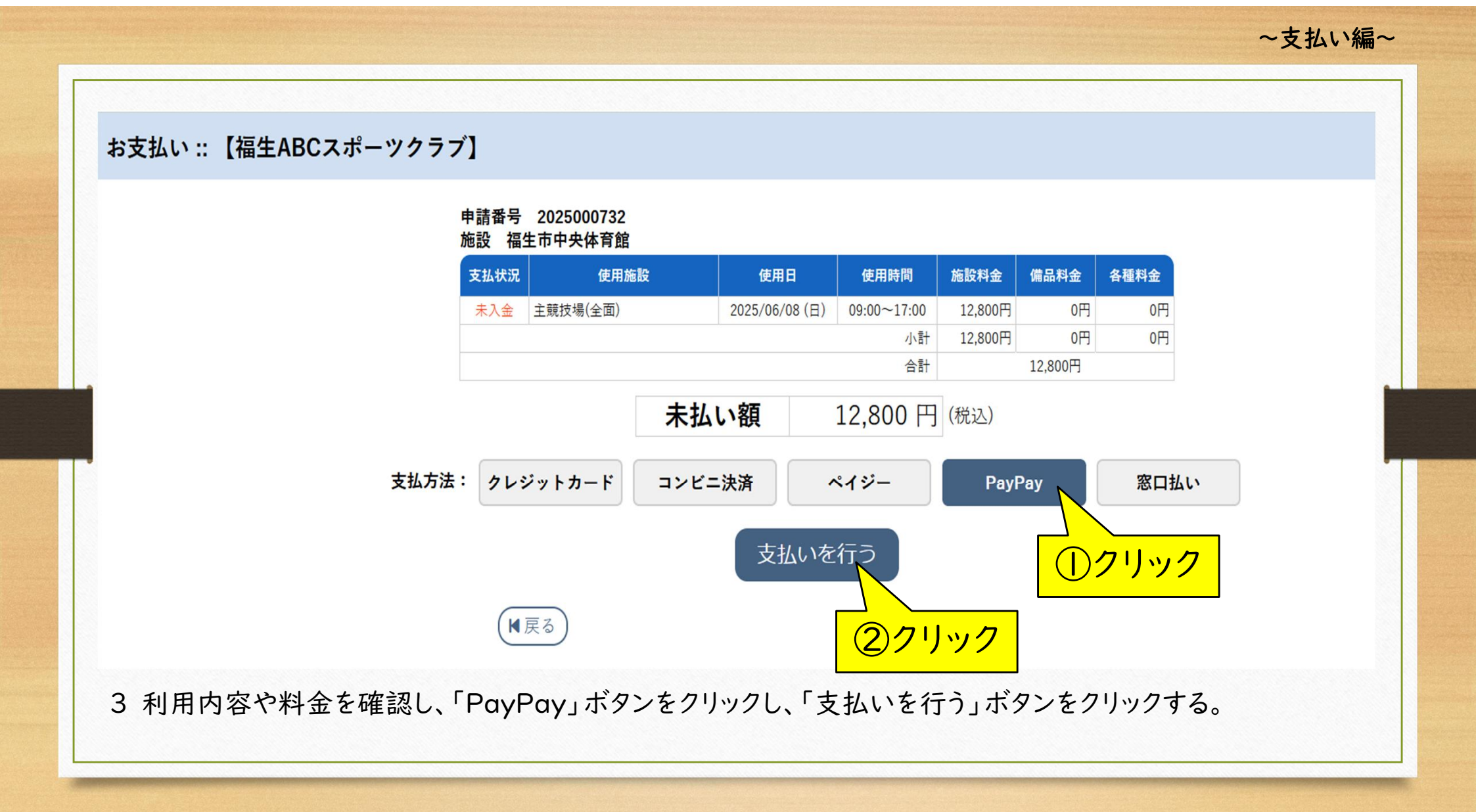

## ~支払い編~

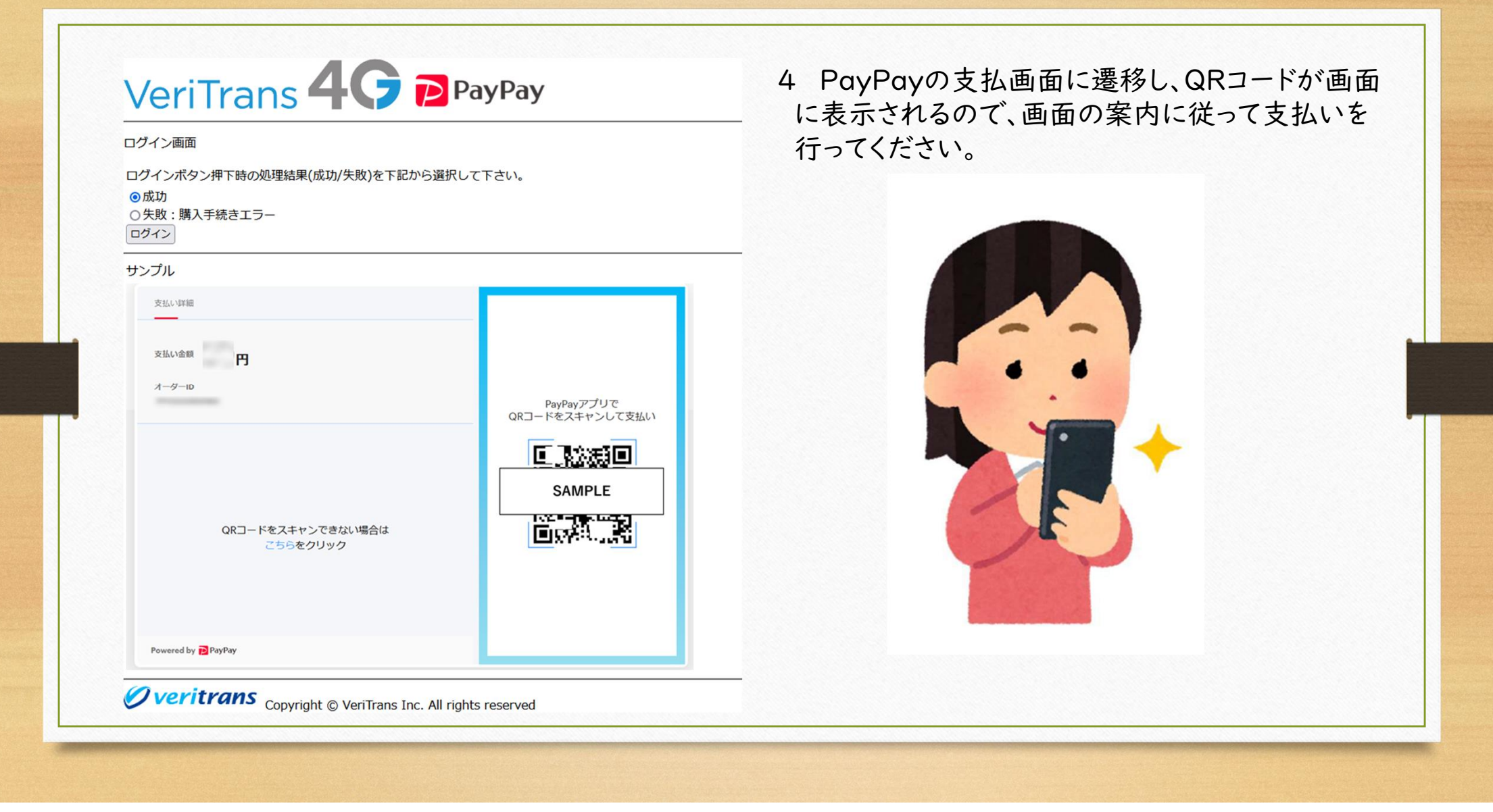

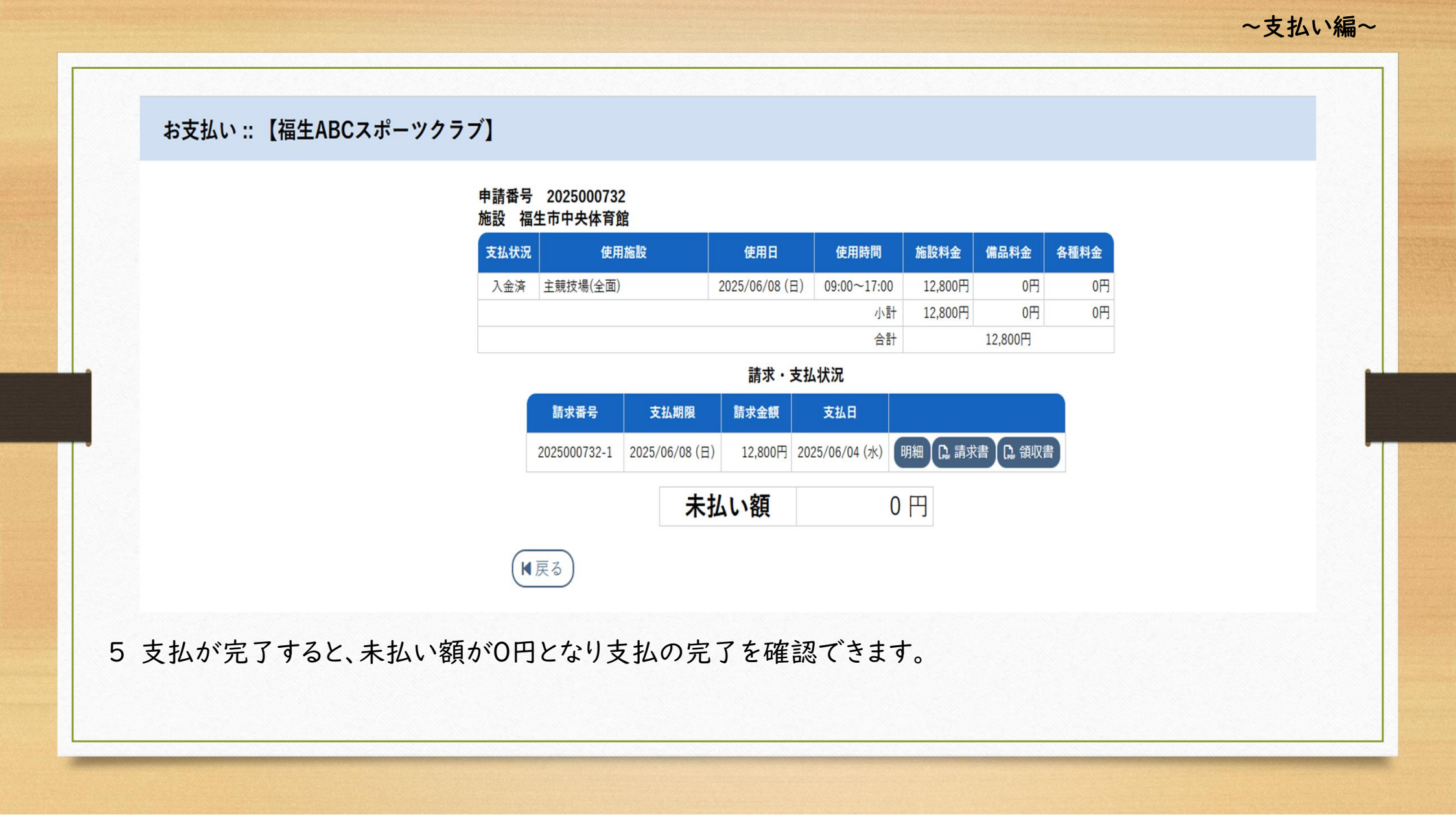

## 予約申込一覧 :: 【福生ABCスポーツクラブ】

|        | 2023年      | 2024年                                | 2025年      | 2026年           | 2027年    |      |
|--------|------------|--------------------------------------|------------|-----------------|----------|------|
| 1月     | 2月 3月      | 月 4月 5月 6                            | 6月 7月      | 8月 9月           | 10月 11月  | 12月  |
| ▼ 状況 ▲ | ▼ 申請番号 ▲   | ▼ 利用日時 ▲                             | ▼ 利.       | 用施設 ▲           |          |      |
| 承認     | 2025000732 | 2025(令和 7)年 6月 8日 (日)<br>9:00-17:00  | 福生市<br>主競打 | 中央体育館<br>5場(全面) | 内容詳細申請内容 | 支払内容 |
| 予約     | 2025000728 | 2025(令和 7)年 6月 6日 (金)<br>17:00-18:30 | 福生市立福      | 怪第一小学校<br>校庭    | 内容詳細申請内容 | 了山内容 |
| 承認     | 2025000213 | 2025(令和 7)年 6月10日 (火)<br>14:00-21:30 | 福生市<br>主競技 | 中央体育館<br>5場(全面) | 内容詳細申請内容 | 支払い  |
|        |            |                                      |            |                 | 確認       | ç –  |

~支払い編~

6 2の画面に戻ると、支払いが完了した予約の「お支払い」ボタンは、「支払内容」ボタンに変わります。 ※領収書が必要な場合には、「支払内容」ボタンをクリックし、「領収書」ボタンをクリックしてください。